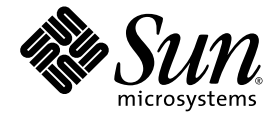

# Netra<sup>™</sup> CP2500 Board Release Notes

Sun Microsystems, Inc. www.sun.com

Part No. 819-1748-11 March 2007, Revision A

Submit comments about this document at: <a href="http://www.sun.com/hwdocs/feedback">http://www.sun.com/hwdocs/feedback</a>

Copyright 2007 Sun Microsystems, Inc., 4150 Network Circle, Santa Clara, California 95054, U.S.A. All rights reserved.

Sun Microsystems, Inc. has intellectual property rights relating to technology that is described in this document. In particular, and without limitation, these intellectual property rights may include one or more of the U.S. patents listed at http://www.sun.com/patents and one or more additional patents or pending patent applications in the U.S. and in other countries.

This document and the product to which it pertains are distributed under licenses restricting their use, copying, distribution, and decompilation. No part of the product or of this document may be reproduced in any form by any means without prior written authorization of Sun and its licensors, if any.

Third-party software, including font technology, is copyrighted and licensed from Sun suppliers.

Parts of the product may be derived from Berkeley BSD systems, licensed from the University of California. UNIX is a registered trademark in the U.S. and in other countries, exclusively licensed through X/Open Company, Ltd.

Sun, Sun Microsystems, the Sun logo, Java, AnswerBook2, docs.sun.com, Netra, OpenBoot, and Solaris are trademarks or registered trademarks of Sun Microsystems, Inc. in the U.S. and in other countries.

All SPARC trademarks are used under license and are trademarks or registered trademarks of SPARC International, Inc. in the U.S. and in other countries. Products bearing SPARC trademarks are based upon an architecture developed by Sun Microsystems, Inc.

The OPEN LOOK and Sun™ Graphical User Interface was developed by Sun Microsystems, Inc. for its users and licensees. Sun acknowledges the pioneering efforts of Xerox in researching and developing the concept of visual or graphical user interfaces for the computer industry. Sun holds a non-exclusive license from Xerox to the Xerox Graphical User Interface, which license also covers Sun's licensees who implement OPEN LOOK GUIs and otherwise comply with Sun's written license agreements.

U.S. Government Rights—Commercial use. Government users are subject to the Sun Microsystems, Inc. standard license agreement and applicable provisions of the FAR and its supplements.

DOCUMENTATION IS PROVIDED "AS IS" AND ALL EXPRESS OR IMPLIED CONDITIONS, REPRESENTATIONS AND WARRANTIES, INCLUDING ANY IMPLIED WARRANTY OF MERCHANTABILITY, FITNESS FOR A PARTICULAR PURPOSE OR NON-INFRINGEMENT, ARE DISCLAIMED, EXCEPT TO THE EXTENT THAT SUCH DISCLAIMERS ARE HELD TO BE LEGALLY INVALID.

Copyright 2007 Sun Microsystems, Inc., 4150 Network Circle, Santa Clara, Californie 95054, États-Unis. Tous droits réservés.

Sun Microsystems, Inc. possède les droits de propriété intellectuels relatifs à la technologie décrite dans ce document. En particulier, et sans limitation, ces droits de propriété intellectuels peuvent inclure un ou plusieurs des brevets américains listés sur le site http://www.sun.com/patents, un ou les plusieurs brevets supplémentaires ainsi que les demandes de brevet en attente aux les États-Unis et dans d'autres pays.

Ce document et le produit auquel il se rapporte sont protégés par un copyright et distribués sous licences, celles-ci en restreignent l'utilisation, la copie, la distribution, et la décompilation. Aucune partie de ce produit ou document ne peut être reproduite sous aucune forme, par quelque moyen que ce soit, sans l'autorisation préalable et écrite de Sun et de ses bailleurs de licence, s'il y en a.

Tout logiciel tiers, sa technologie relative aux polices de caractères, comprise, est protégé par un copyright et licencié par des fournisseurs de Sun.

Des parties de ce produit peuvent dériver des systèmes Berkeley BSD licenciés par l'Université de Californie. UNIX est une marque déposée aux États-Unis et dans d'autres pays, licenciée exclusivement par X/Open Company, Ltd.

Sun, Sun Microsystems, le logo Sun, Java, AnswerBook2, docs.sun.com, Netra, OpenBoot, et Solaris sont des marques de fabrique ou des marques déposées de Sun Microsystems, Inc. aux États-Unis et dans d'autres pays.

Toutes les marques SPARC sont utilisées sous licence et sont des marques de fabrique ou des marques déposées de SPARC International, Inc. aux États-Unis et dans d'autres pays. Les produits portant les marques SPARC sont basés sur une architecture développée par Sun Microsystems, Inc.

L'interface utilisateur graphique OPEN LOOK et Sun™ a été développée par Sun Microsystems, Inc. pour ses utilisateurs et licenciés. Sun reconnaît les efforts de pionniers de Xerox dans la recherche et le développement du concept des interfaces utilisateur visuelles ou graphiques pour l'industrie informatique. Sun détient une license non exclusive de Xerox sur l'interface utilisateur graphique Xerox, cette licence couvrant également les licenciés de Sun implémentant les interfaces utilisateur graphiques OPEN LOOK et se conforment en outre aux licences écrites de Sun.

LA DOCUMENTATION EST FOURNIE "EN L'ÉTAT" ET TOUTES AUTRES CONDITIONS, DÉCLARATIONS ET GARANTIES EXPRESSES OU TACITES SONT FORMELLEMENT EXCLUES DANS LA LIMITE DE LA LOI APPLICABLE, Y COMPRIS NOTAMMENT TOUTE GARANTIE IMPLICITE RELATIVE À LA QUALITÉ MARCHANDE, À L'APTITUDE À UNE UTILISATION PARTICULIÈRE OU À L'ABSENCE DE CONTREFAÇON.

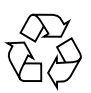

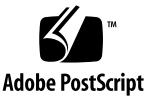

## Contents

### Netra CP2500 Board Release Notes 1

Known Issues 2
Installing the Solaris Operating System 3
Preparing for the Solaris Operating System Installation 4
Ordering the Solaris 9 9/05 Operating System 5
Downloading the Required Patches 6
Preparing a Patched Network Installation Server 9
Installing Diskfull Clients Using a Network Installation Image 12
Installing a Diskless Boot Server Using a Network Installation Image 18
Troubleshooting the Diskfull Installation Process 29
Panic Problem With the Diskfull Installation Procedure 30
Solution for Panic Problem 30
Failure to Reboot 30
Solution for Failure to Reboot Problem 31

# Netra CP2500 Board Release Notes

This document contains important and late-breaking information about the Netra<sup>™</sup> CP2500 board, including:

- "Known Issues" on page 2
- "Installing the Solaris Operating System" on page 3
- "Troubleshooting the Diskfull Installation Process" on page 29

You can download the most recent version of this document, as well as other Netra CP2500 board documents, at:

http://www.sun.com/documentation/

# Known Issues

TABLE 1 describes the known issues and available work arounds for the Netra CP2500 board at the time of this release.

### TABLE 1 Known Issues

| Change Request<br>Number | Description                                                                                                    | Work Around                                                                                                    |  |  |
|--------------------------|----------------------------------------------------------------------------------------------------|----------------------------------------------------------------------------------------------------|--|--|
| 6376644                  | Seen ipmi-remote: send error 3d error<br>message on jade satellite during OBP & SMC<br>update.                                                                                                    | Make sure FWupdate command does not<br>fail. If it fails, retry the command. If the<br>board is reset after the fail, it will need to be<br>power cycled. |  |  |
| 6370957                  | picld[61]: SUNW_picldr: Error: Updating<br>LED on 3 and 5 messages seen in M5 and M8<br>chassis.                                                                                                    | No work around available. You can safely ignore messages.                                                                                                 |  |  |
| 6376653                  | picld[66]:SUNW_picldr: Error messages<br>seen on Host & SAT during SMC update<br>using FWupdate                                                                                                    | No work around available. You can safely ignore messages.                                                                                                 |  |  |
| 6362674                  | Host MOH topology fails to include S+ and<br>Jade Sat thermistors after it is reboot/reset.<br>With 2 S+ in slot 3 & slot 4, host topology<br>fails to shows their thermistors after the host<br>OS is rebooted. Initially, the agent shows the<br>therministor objects after it is brought up but<br>fails to present them if the host reset/reboot.<br>Attachment contains output from RMI,<br>prtpicl, prtcosl, cfgadm after the host is<br>reset and the agent is brought up once again<br>in drawerview. | Reboot the satellite to show on host MOH.                                                                                                    |  |  |

| Change Request<br>Number | Description                                                                                                    | Work Around                                                                                                    |  |  |
|--------------------------|----------------------------------------------------------------------------------------------------|----------------------------------------------------------------------------------------------------|--|--|
| 6371264                  | M5 Jade host MOH: Wait for 30 minutes or<br>agent refuses connection if it is started in<br>drawerview.<br>When the agent is brought up in local view,<br>snmp and RMI connections and queries are<br>possible right after the agent is started. If the<br>agent is brought up in drawerview, snmp<br>and RMI connections will result in no<br>response from agent.              | If MOH user waits for 30 minutes before<br>connecting to the agent, connection <i>might</i> be<br>successful. Alternatively, user must re-start<br>the ctmgx manually numerous times in both<br>local and drawerview before connecting to<br>the agent. |  |  |
| 6377061                  | The receptacle state is disconnected for satellites (diskless) after unconfigure.                                                                                                    | No work around available.                                                                                                    |  |  |
| 6368493                  | After cfgadm to disconnect HD1, AC reports<br>host offline, and prtpicl hangs.<br>In an M8 with O+ as host, user performed a<br>cfgadm -c unconfigure<br>c1::dsk/cltld0 and then a cfgadm -x<br>disconnect c1. The following were<br>observed:                                                                                                    | Halt and power off system before changing<br>hard disk. Picl and alarm card state will be<br>correct after power on.                                                                                                    |  |  |
|                          | <ol> <li>showcpustate reported offline for host.</li> <li>SSP panel lit amber LEDs for all the cPCI slots that have S+, Jade, and AC.</li> <li>SSP panel lit amber LEDs for HD1.</li> <li>prtpicl -v -c fru hangs: no output.</li> <li>O+ console report mcnet link down.</li> <li>prtpicl -v -c location output missing StatusTime &amp; State for HD0, HD1, and RMM</li> </ol> |                                                                                                    |  |  |

### TABLE 1 Known Issues (Continued)

# Installing the Solaris Operating System

The following procedures describe how to install the Solaris<sup>™</sup> operating system on the Netra CP2500 board. Prior to installing the software, you will need to download patches and prepare a patched network installation server. The installation will differ if you will install the OS on a Netra CP2500 board with a disk drive or if you will install the Netra CP2500 board as a diskless client.

This section contains the following sub-sections:

"Preparing for the Solaris Operating System Installation" on page 4

- "Ordering the Solaris 9 9/05 Operating System" on page 5
- "Downloading the Required Patches" on page 6
- "Preparing a Patched Network Installation Server" on page 9
- "Installing Diskfull Clients Using a Network Installation Image" on page 12
- "Installing a Diskless Boot Server Using a Network Installation Image" on page 18

## Preparing for the Solaris Operating System Installation

Before installing the Solaris operating system, see TABLE 2 for a list of the installation requirements.

 TABLE 2
 Solaris Operating System Installation Requirements

| Required for Installation                          | Information                                                                                                    |  |  |  |  |
|----------------------------------------------------|----------------------------------------------------------------------------------------------------|--|--|--|--|
| Solaris 9 Operating System<br>Media Kit (May 2002) | You will need a copy of <i>initial</i> Solaris 9 Operating System Media Kit that was released on May 2002. You will use the Solaris installation CDs and the Solaris Supplement CDs for the installation. For instructions on ordering the initial Solaris 9 Operating System Media Kit, see "Ordering the Solaris 9 9/05 Operating System" on page 5. |  |  |  |  |
| Latest patches                                     | Prior to installing the software, make sure that you have downloaded the required software patches. These patches are listed in the installation procedures. For information about where to download these patches, see "Downloading the Required Patches" on page 6.                                                                                  |  |  |  |  |
| Latest firmware                                    | You may need to update the Netra CP2500 board firmware prior to<br>installing the Solaris operating system. For information about where to<br>download the latest firmware, contact your Sun Service representative.                                                                                                    |  |  |  |  |

| Required for Installation                 | Information                                                                                                    |  |  |  |  |
|-------------------------------------------|----------------------------------------------------------------------------------------------------|--|--|--|--|
| Solaris installation<br>documentation     | For more specific details about installing Solaris operating system, refer to the Solaris 9 Installation Guide (806-5205), the System Administration Guide: Basic Administration (806-4073), and the System Administration Guide: Advanced Administration (806-4074).                                                                                                    |  |  |  |  |
|                                           | These manuals shipped in your Solaris Media Kit and can also be viewed<br>on the Solaris documentation web site:<br>http://docs.sun.com/                                                                                                    |  |  |  |  |
| A server accessible from the<br>network   | In order to install the software, you will need to prepare a patched<br>network installation server. You will need a server with adequate disk<br>space that is accessible to the Netra CP2500 board over the network.<br><b>Note -</b> You will need enough available server disk space to store the<br>required patches described in "Downloading the Required Patches" on<br>page 6. |  |  |  |  |
| Answers to Solaris installation questions | During the Solaris operating system installation, you will be prompted to answer the following questions:                                                                                                    |  |  |  |  |
| 1                                         | Network connectivity                                                                                                    |  |  |  |  |
|                                           | • DHCP                                                                                                    |  |  |  |  |
|                                           | Host name                                                                                                    |  |  |  |  |
|                                           | • IP address                                                                                                    |  |  |  |  |
|                                           | • Net mask (255.255.255.0 is the default)                                                                                                    |  |  |  |  |
|                                           | • IPv6                                                                                                    |  |  |  |  |
|                                           | Default router                                                                                                    |  |  |  |  |
|                                           | • Kerberos                                                                                                    |  |  |  |  |
|                                           | • Time zone                                                                                                    |  |  |  |  |
|                                           | <ul> <li>Name service (NIS+, NIS, DNS, LDAP or None)</li> </ul>                                                                                                    |  |  |  |  |
|                                           | Domain name                                                                                                    |  |  |  |  |
|                                           | Name server                                                                                                    |  |  |  |  |
|                                           | • Date and time                                                                                                    |  |  |  |  |
|                                           | Root password                                                                                                    |  |  |  |  |
|                                           | <b>Note –</b> Refer to the Solaris installation documentation for more information about these installation questions.                                                                                                    |  |  |  |  |

#### TABLE 2 Solaris Operating System Installation Requirements (Continued)

### Ordering the Solaris 9 9/05 Operating System

The Netra CP2500 board supports the Solaris 9 9/05 Operating System that was released in September 2005. This initial Solaris 9 9/05 Operating System release (hereafter referred to as the Solaris 9 9/05 OS) requires that you install a number of patches before it will operate on the Netra CP2500 board (see "Downloading the Required Patches" on page 6 for more information).

To obtain the Solaris 9 9/05 OS Media Kit, which contains the installation media and documentation, contact either your sales representative or field service technician and make a special order using the following part number: SOLZS-09AC9AYM. While the Solaris 9 9/05 OS can no longer be ordered from the Sun price list, you can obtain this version of the OS by making a special order through a qualified Sun representative.

### Downloading the Required Patches

In this document's software installation procedures, you will be asked to patch the base Solaris OS with patches you have downloaded from the SunSolve web site. These patches are required when installing the Solaris Operating System on the Netra CP2500 board.

There are two types of patches to download:

- Regular patches are available on the main SunSolve web site, http://www.sun.com/sunsolve. If you specify the base patch ID number (the first six digits) in the Search SunSolve web page, you see the most recent version of the patch.
- Point patches are available on the point patch SunSolve web site, http://www.sun.com/sunsolve/point. If you specify the base patch ID number (the first six digits) in the SunSolve point patch web page, you will be able to download the most recent version. Always install point patches after you have installed the regular patches.

**Note** – Whenever patches are updated, the revision number will increase (117530-02, 117530-03, and so on). To find the latest version of a patch, perform the search without the revision number. For example, if this document asks you to download patch 117530-03, search for "117530" to find the most recent version of the patch.

See TABLE 3 for the list of patches you need to download and save to a server accessible from the network. Always download and use the *latest* version of the patches listed bin TABLE 3.

TABLE 3Required Patches

| Patch     | Download Location            |
|-----------|------------------------------|
| 117037-01 | http://www.sun.com/sunsolve/ |
| 112233-12 | http://www.sun.com/sunsolve/ |
| 112834-06 | http://www.sun.com/sunsolve/ |
| 112913-01 | http://www.sun.com/sunsolve/ |
| 113027-05 | http://www.sun.com/sunsolve/ |
| 114129-02 | http://www.sun.com/sunsolve/ |
| 114127-03 | http://www.sun.com/sunsolve/ |
| 113073-14 | http://www.sun.com/sunsolve/ |
| 113077-15 | http://www.sun.com/sunsolve/ |
| 113277-40 | http://www.sun.com/sunsolve/ |
| 114349-04 | http://www.sun.com/sunsolve/ |
| 116489-01 | http://www.sun.com/sunsolve/ |
| 116529-01 | http://www.sun.com/sunsolve/ |
| 116532-03 | http://www.sun.com/sunsolve/ |
| 117171-17 | http://www.sun.com/sunsolve/ |
| 117155-07 | http://www.sun.com/sunsolve/ |
| 117426-03 | http://www.sun.com/sunsolve/ |
| 117428-01 | http://www.sun.com/sunsolve/ |
| 118465-02 | http://www.sun.com/sunsolve/ |
| 118558-21 | http://www.sun.com/sunsolve/ |
| 114380-04 | http://www.sun.com/sunsolve/ |
| 115669-03 | http://www.sun.com/sunsolve/ |
| 116009-05 | http://www.sun.com/sunsolve/ |
| 116557-04 | http://www.sun.com/sunsolve/ |
| 116561-12 | http://www.sun.com/sunsolve/ |
| 117124-11 | http://www.sun.com/sunsolve/ |
| 120241-01 | http://www.sun.com/sunsolve/ |

 TABLE 3
 Required Patches (Continued)

| Patch     | Download Location                 |
|-----------|-----------------------------------|
| 119503-07 | http://www.sun.com/sunsolve/point |
| 119505-02 | http://www.sun.com/sunsolve/point |
| 118583-01 | http://www.sun.com/sunsolve/point |
| 118584-07 | http://www.sun.com/sunsolve/point |
| 119504-03 | http://www.sun.com/sunsolve/point |
| 118585-01 | http://www.sun.com/sunsolve/point |
| 112824-05 | http://www.sun.com/sunsolve/point |
| 118630-08 | http://www.sun.com/sunsolve/point |
| 119522-06 | http://www.sun.com/sunsolve/point |
| 119508-03 | http://www.sun.com/sunsolve/point |
| 120923-01 | http://www.sun.com/sunsolve/point |

### Preparing the Patch Directory

1. Create a directory into which you will copy and store the patches you will need for the Solaris OS installation.

You will install these patches at various times during the procedures.

# mkdir patch\_directory

Where *patch\_directory* is the full path name of the directory that you are creating to store the required patches. This *patch\_directory* must be network accessible to the board and all servers required for the Solaris OS installation.

- **2.** Download all of the patches in TABLE 3 and copy them to the new patch directory. The directory you created in Step 1 should contain all of the patches listed in TABLE 3.
- 3. Use the unzip command to uncompress and extract the downloaded patches.

**Note** – You may need to uncompress and extract these downloaded patches using the unzip command prior to using them in the Solaris installation. Refer to the unzip(1M) man page for the uncompress and extraction instructions.

### Preparing a Patched Network Installation Server

The following procedures describe how to create a patched network installation server for a Netra CP2500 board installation. Before creating a patched network installation server, see "Preparing for the Solaris Operating System Installation" on page 4 for installation requirements, and create a patch directory as described in "Preparing the Patch Directory" on page 8.

**Note** – If you are planning to use the network installation server as a boot server for diskless clients, make sure that you have allocated enough space for the diskless server and clients. As a general rule, you need roughly 1.7 GBytes of space for the diskless server and around 300 MBytes for each diskless client in the directory where the diskless clients will be installed (by convention, this directory is in the server's /export directory.)

**Note** – The following procedures assume that your system mounts the CD media using the Solaris Volume Manager software. If you have disabled the Volume Manager software, you need to mount the media using the mount(1M) command. Refer to the Solaris documentation for more information.

- 1. Become superuser.
- 2. Insert the Solaris 9 9/05 Software 1 of 2 CD in a CD-ROM drive accessible to the installation server.
- 3. Change directories to the Tools directory on the Solaris 9 CD 1 of 2.

# cd /cdrom/cdrom0/s0/Solaris\_9/Tools/

4. Run the setup\_install\_server script to create an install image on the server:

# ./setup\_install\_server image\_directory

Replace *image\_directory* with the directory on the server where you want to create the Solaris installation image.

5. Eject the Solaris 9 9/05 Software 1 of 2 CD.

```
# cd /
# eject cdrom
```

- 6. Insert the Solaris 9 9/05 Software 2 of 2 CD in a CD-ROM drive accessible to the installation server.
- 7. Change directories to the Tools directory on the Solaris 9 9/05 CD 2 of 2.

```
# cd /cdrom/cdrom0/Solaris_9/Tools/
```

8. Run the add\_to\_install\_server script to add the Solaris 9 Software 2 of 2 CD software to the install image:

```
# ./add_to_install_server image_directory
```

Replace *image\_directory* with the Solaris installation image directory.

9. Eject the Solaris 9 Software 2 of 2 CD.

```
# cd /
# eject cdrom
```

You have created a Solaris 9 9/05 OS network installation image in the *image\_directory*. The following steps will patch and prepare the network installation image for a Netra CP2500 installation.

10. Change directories to the *patch\_directory*, which contains all of the downloaded patches required for the Solaris OS installation.

# cd patch\_directory

Where *patch\_directory* is the path to the patch directory you created in "Preparing the Patch Directory" on page 8. See "Downloading the Required Patches" on page 6 for more information.

# 11. Using a text editor, create a text file called patch\_order that lists the following patches in the order shown below.

The following patches are a subset of the patches found in the *patch\_directory*. You patch\_order file should contain the following text *in this order*:

112233-12 117171-17 114129-02 114127-03 113073-14 116532-03 118558-21 116009-05 116557-04 117124-11

**12.** Save this patch\_order text file to the *patch\_directory* directory.

Where *patch\_directory* is the path to the patch directory you created in "Preparing the Patch Directory" on page 8.

13. Use the patchadd command to patch the network installation image.

```
# cd patch_directory
# patchadd -C image_directory/Solaris_9/Tools/Boot -M patch_directory ./patch_order
```

Where *image\_directory* is the path to the network installation image directory, and *patch\_directory* is the full path to the directory containing the downloaded patches.

This step installs all of the patches listed in your patch\_order file to the miniroot of the network installation image. A miniroot contains a kernel and just enough software to install the Solaris OS.

Patching the miniroot will enable you to boot the Netra CP2500 board to where you can install the Solaris Operating System.

At this point in the procedure, you can either install the Solaris OS on Netra CP2500 boards with disk drives (diskfull clients) or create a diskless boot server for Netra CP2500 board diskless clients.

- If you are installing diskfull clients using this patched network installation server, follow the procedure in "Installing Diskfull Clients Using a Network Installation Image" on page 12.
- If you are installing diskless clients, follow the procedures in "Installing a Diskless Boot Server Using a Network Installation Image" on page 18 to set up the diskless boot server.

## Installing Diskfull Clients Using a Network Installation Image

This procedure will use the patched network installation server to install the Solaris OS on to a disk drive installed on or connected to a Netra CP2500 board (a diskfull client).

**Note** – Prior to this procedure, you must have created a patch directory as described in "Preparing the Patch Directory" on page 8, and have created the patched network installation server as described in "Preparing a Patched Network Installation Server" on page 9. Also, ensure that the network installation image and the patch directory are accessible over the network.

1. Change directories to the Tools directory of the network installation image.

Where image\_directory is the path to the network installation image directory that you created in the section, "Preparing a Patched Network Installation Server" on page 9.

# cd image\_directory/Solaris\_9/Tools/

2. Use the add\_install\_client command to set up the system to be installed from the network.

You will need to know the following information about the board to be installed prior to using the add\_install\_client command:

- *MAC\_address* MAC address of the board
- *IP\_address* IP address of the board
- *hostname* Host name of the board

./add\_install\_client -e MAC\_address -i IP\_address hostname sun4u

For more information about the add\_install\_client command, refer to the add\_install\_client(1M) man page and the Solaris documentation.

3. To begin the Solaris OS installation, boot the patched network installation server at the Netra CP2500 board's OpenBoot<sup>™</sup> PROM ok prompt:

ok boot net

While booting over the network, you may see the following warning messages, which can safely be ignored:

```
call to undefined service "alloc_virt"
WARNING: could not find portid or nodeid property in multiplexer
WARNING: could not find portid or nodeid property in i2c
```

Refer to the Solaris documentation for additional information about booting over a network.

4. Once you have booted the board over the network, perform the standard Solaris network installation procedure.

Refer to the Solaris documentation for additional installation instructions.

During the Solaris OS installation, you will be prompted with the following questions that you *must* answer as follows:

a. The default is Auto Reboot. Be sure to select Manual Reboot.

Reboot After Installation?

AfterSolarissoftware is installed, the system must be rebooted. Youcan choose to have the system automatically reboot, or you can choose to manually reboot the system ifyou want to runscriptsor do other customizations beforethe reboot. You can manually reboot a system by using the reboot(1M) command.

> [ ]Auto Reboot [X]Manual Reboot

Esc-2\_Begin Installation F5\_Cancel

#### b. Select Custom Install when asked which Solaris products you wish to install.

Custom install provides a choice of which Solaris products to install. For each product, it also provides an option to customize the products install. Types of install available: 1. Default Install 2. Custom Install Select the number corresponding to the type of install you would like [1]: 2

# c. Select Entire Group Plus OEM when asked which Solaris group you wish to install.

Available Solaris Software groups:

- 1. Entire Group Plus OEM (1251.5 MB)
- 2. Entire Group (1214.6 MB)
- 3. Developer Group (1058.2 MB)
- 4. End User Group (674.0 MB)
- 5. Core Group (200.0 MB)

Select the number corresponding to the desired Solaris software group [2]: 1

# d. Select Default Packages when asked if you wish to install the default software packages of the Entire Group Plus OEM Solaris software group.

The Entire Solaris Software Group Plus OEM Support consists of the Entire Solaris Software Group plus additional hardware drivers, including drivers for hardware not present at the time of installation.

Please indicate if you want the Default Packages for the Entire Group Plus OEM or if you want to select Custom Packages. Selecting Custom Packages allows you to add or remove packages from the selected Solaris Software Group. When selecting which packages to add or remove, you will need to know about software dependencies and how Solaris software is packaged.

- 1. Default Packages
- 2. Custom Packages

Default Packages or Custom Packages [1] 1

e. At the end of the Solaris installation, you *must* choose *not* to reboot the system. Type an exclamation point (!) to exit the Solaris installation when asked if you want to reboot the system.

```
<Press Return to reboot the system> {"!" exits}
[] !
#
```

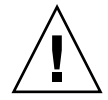

**Caution** – You *must* stop the reboot of the system at this point in the procedure. If you allow the system to reboot, you will need to restart the entire Solaris installation from the beginning.

5. Mount the *patch\_directory*, which contains all of the downloaded patches required for the Solaris OS installation.

# mount patch\_directory /mnt

Where *patch\_directory* is the full path to the patch directory you created in "Preparing the Patch Directory" on page 8.

6. Use the patchadd command, and the patch\_order file you created when you created the network installation image, to install the patches.

```
# cd /mnt
# cat ./patch_order
112233-12
117171-17
114129-02
114127-03
113073-14
116532-03
118558-21
116009-05
116557-04
117124-11
# patchadd -R /a -M /mnt ./patch_order
```

7. After installing the software patches, reboot the board.

```
# cd
# /sbin/init 6
```

- 8. Log into the board as superuser and insert the Software Supplement For the Solaris 9 Operating Environment CD in a CD-ROM drive accessible to the installation server.
- 9. Create a directory into which you will copy and store system-specific packages from the Software Supplement For the Solaris 9 Operating Environment CD.

You will apply these system-specific packages later in this procedure.

# mkdir package\_directory

Where *package\_directory* is the name of the directory that you are creating to store these additional system-specific packages. This *package\_directory* must be network accessible to the board.

10. Type the following commands to copy the system-specific packages from the Supplement CD to the directory you just created:

# cd /cdrom/cdrom0/Netra\_ct\_Platform\_1.0/Product
# tar cvf - ./\* | ( cd package\_directory ; tar xvf - )

Where *package\_directory* is the name of the directory that you created in Step 9 to hold these additional system-specific packages.

11. Eject the Software Supplement For the Solaris 9 Operating Environment CD.

```
# cd /
# eject cdrom
```

12. Use the pkgadd command to install the three system-specific packages you copied from the Software Supplement For the Solaris 9 Operating Environment CD.

# pkgadd -d package\_directory SUNW2jdrt SUNWctac SUNWctmgx

Where *package\_directory* is the name of the directory that you copied and stored the three system-specific software packages.

- **13.** Change directories to the *patch\_directory*.
  - # cd patch\_directory

Where *patch\_directory* is the full path to the directory containing the downloaded patches.

# 14. Using a text editor, create a text file called patch\_order2 that lists these patches in the following order.

The following patches are a subset of the patches you should have already downloaded prior to starting this procedure. See "Downloading the Required Patches" on page 6 for more information.

Your patch\_order2 file should contain the following text in this order:

```
117037-01
112834-06
112913-01
113027-05
113077-15
113277-40
114349-04
116489-01
116529-01
117155-07
117426-03
117428-01
118465-02
114380-04
115669-03
116561-12
120241-01
119503-07
119505-02
118583-01
118584-07
119504-03
118585-01
112824-05
118630-08
119522-06
119508-03
120923-01
```

The patch\_order2 file contains a subset list of the patches that you downloaded in the section, "Downloading the Required Patches" on page 6.

15. Save the patch\_order2 text file to the patch\_directory directory.

Where *patch\_directory* is the full path to the directory containing the downloaded patches.

16. Use the patchadd command, and the patch\_order2 file you created in Step 14, to install the patches.

```
# patchadd -M patch_directory ./patch_order2
```

Where *patch\_directory* is the full path to the directory containing the downloaded patches.

17. After installing the patches, reboot the board.

While booting the board, you may see the following warning messages, which can safely be ignored:

call to undefined service "alloc\_virt" WARNING: could not find portid or nodeid property in multiplexer WARNING: could not find portid or nodeid property in i2c WARNING: cvc\_register: register w/ no console open!

You have completed the Solaris OS installation on the diskfull client.

# Installing a Diskless Boot Server Using a Network Installation Image

This procedure will set up a diskless boot server by starting the Solaris OS services required for diskless clients. For additional information about diskless boot servers and diskless clients, refer to the Solaris documentation, which you can find at:

http://docs.sun.com

### ' To Create a Boot Server For Diskless Clients

This procedure sets up a boot server by starting the operating systems services required for diskless clients. Once you set up the boot server, see "To Add a Diskless Client" on page 27 for instructions on adding diskless clients to the boot server.

You must have a superuser (root) password on your diskless boot server to perform the following tasks.

**Note** – Prior to this procedure, you must download all of the patches listed in "Downloading the Required Patches" on page 6 and creat the patched network installation server as described in "Preparing a Patched Network Installation Server" on page 9. Also, ensure that the network installation image is accessible over the network.

### 1. Prepare a patched network installation server.

Follow the procedures in "Preparing a Patched Network Installation Server" on page 9 to create a patched network installation server.

**Note** – When setting up the boot server for diskless clients, make sure that you have allocated enough space for the diskless clients. You need roughly 1.7 GBytes of space for the diskless server and around 300 MBytes for each diskless client in the directory where the diskless clients will be installed (by convention, this directory is in the server's /export directory.)

2. Log into the network server as superuser and change directories to the /usr/sadm/bin directory.

# cd /usr/sadm/bin

3. Use the smosservice command to add boot services to the installation server.

# ./smosservice add -u root -p root\_password -- -x mediapath=image\_directory \
-x platform=sparc.sun4u.Solaris\_9 -x cluster=SUNWCXall -x locale=locale

Where:

- root\_password is the root password for the installation server
- *image\_directory* is the path to the directory where the Solaris 9 install image is stored
- *locale* is the locale that you want to use

Refer to the smosservice(1M) man page for more information and options.

For example, if the following entries were used for each variable, the command would appear as follows.

- *root\_password* = root\_password
- image\_directory = /export/install
- $locale = en_US$

# ./smosservice add -u root -p root\_password -- -x mediapath=/export/install \
-x platform=sparc.sun4u.Solaris\_9 -x cluster=SUNWCXall -x locale=en\_US

4. Place the Software Supplement For the Solaris 9 Operating Environment CD in a CD-ROM drive accessible over the network.

5. Create the text file /tmp/usr\_admin with the following contents for the usr space package:

```
mail=
instance=unique
partial=nocheck
runlevel=nocheck
idepend=nocheck
rdepend=nocheck
space=nocheck
setuid=nocheck
conflict=nocheck
action=nocheck
basedir=/usr_sparc.all
```

6. Type the following command to add the usr space package to the usr area of the boot service.

```
# /usr/sbin/pkgadd -S -M -R /export/Solaris_9 \
-d /cdrom/cdrom0/Netra_ct_Platform_1.0/Product \
-a /tmp/usr_admin -n SUNWctac
```

7. Create the text file /var/sadm/install/admin/opt\_admin with the following contents for the root space packages:

```
mail=
instance=unique
partial=nocheck
runlevel=nocheck
idepend=nocheck
space=nocheck
setuid=nocheck
conflict=nocheck
action=nocheck
basedir=/opt
```

8. Type the following commands to add the root space packages to the clone area:

**Note** – The two commands beginning with tar cvf are both single long entries.

```
# mkdir '/export/root/templates/Solaris_9/SUNWctmgx_1.0,REV=2000.11.22.10.47_sparc.all'
# mkdir '/export/root/templates/Solaris_9/SUNW2jdrt_4.1_all'
# cd /cdrom/cdrom0/Netra_ct_Platform_1.0/Product
# tar cvf - ./SUNW2jdrt | ( cd '/export/root/templates/Solaris_9/SUNW2jdrt_4.1_all' ; \
tar xvf - )
# tar cvf - ./SUNWctmgx | ( cd '/export/root/templates/Solaris_9 \
/SUNWctmgx_1.0,REV=2000.11.22.10.47_sparc.all' ; \ tar xvf - )
```

9. Apply the root space packages to the clone area:

```
# /usr/sbin/pkgadd -S -n -a /var/sadm/install/admin/opt_admin \
-R /export/root/clone/Solaris_9/sun4u \
-d /cdrom/cdrom0/Netra_ct_Platform_1.0/Product SUNW2jdrt
# /usr/sbin/pkgadd -S -n -a /var/sadm/install/admin/opt_admin \
-R /export/root/clone/Solaris_9/sun4u \
-d /cdrom/cdrom0/Netra_ct_Platform_1.0/Product SUNWctmgx
```

#### 10. Apply Solaris usr pkgs to the clone area.

```
# mkdir '/export/root/templates/Solaris_9/SUNWcsl_11.9.0,REV=2002.04.06.15.27_sparc.all'
# mkdir '/export/root/templates/Solaris_9/SUNWcslx_11.9.0,REV=2002.04.06.15.27_sparc.all'
# mkdir '/export/root/templates/Solaris_9/SUNWhea_11.9.0,REV=2002.04.06.15.27_sparc.all'
# mkdir '/export/root/templates/Solaris_9/SUNWpiclu_11.9.0,REV=2002.04.06.15.27_sparc.all'
# cat /var/sadm/install/admin/root_admin
mail=
instance=unique
partial=nocheck
runlevel=nocheck
idepend=nocheck
rdepend=nocheck
space=nocheck
setuid=nocheck
conflict=nocheck
action=nocheck
basedir=/
#
# cd image_directory/Solaris_9/Product
# tar cvf - ./SUNWcsl | ( cd '/export/root/templates/Solaris_9/SUNWcsl_11.9.0,REV=
2002.04.06.15.27_sparc.all' ; tar xvf - )
# tar cvf - ./SUNWcslx | ( cd '/export/root/templates/Solaris_9/SUNWcslx_11.9.0,REV=
2002.04.06.15.27_sparc.all' ; tar xvf - )
# tar cvf - ./SUNWhea | ( cd '/export/root/templates/Solaris_9/SUNWhea_11.9.0,REV=
2002.04.06.15.27 sparc.all' ; tar xvf - )
# tar cvf - ./SUNWpiclu | ( cd '/export/root/templates/Solaris_9/SUNWpiclu_11.9.0, REV=
2002.04.06.15.27_sparc.all' ; tar xvf - )
# /usr/sbin/pkgadd -S -n -a /var/sadm/install/admin/root_admin \
-d image_directory/Solaris_9/Product \
-R /export/root/clone/Solaris_9/sun4u SUNWcsl SUNWcslx SUNWhea SUNWpiclu
```

11. Apply Solaris root pkgs to Solaris\_9 usr area.

```
# /usr/sbin/pkgadd -S -n -M -a /var/sadm/install/admin/usr_admin \
  -d image_directory/Solaris_9/Product \
  -R /export/Solaris_9 SUNWcar.u SUNWcsr SUNWcarx.u
```

**12.** Ensure that all of the patches you downloaded in section, "Downloading the Required Patches" on page 6, are in the *patch\_directory* you created in "Preparing the Patch Directory" on page 8.

You should have copied all of the patches listed inTABLE 3 when you followed the procedure, "Preparing the Patch Directory" on page 8. The patch\_directory is the full path to the directory you created to store the downloaded patches.

13. Change directories to the /usr/sadm/bin directory.

#### # cd /usr/sadm/bin

- 14. Use the smosservice patch command to apply the patches to the diskless boot service in *the following order*:
  - 117037-01
  - 112233-12
  - **112834-06**
  - 112913-01
  - 113027-05
  - 114129-02
  - 114127-03
  - 113073-14
  - 113077-15
  - 113277-40
  - 114349-04
  - 116489-01
  - 116529-01
  - 116532-03
  - 117171-17
  - 117155-07
  - 117426-03
  - 117428-01
  - 118465-02
  - 118558-21
  - 114380-04
  - 115669-03
  - 116009-05
  - 116557-04
  - 116561-12
  - 117124-11
  - 120241-01
  - 119503-07
  - 119505-02
  - 118583-01
  - 118584-07
  - 119504-03

- 118585-01
- 112824-05
- **118630-08**
- **119522-06**
- 119508-03
- 120923-01

CODE EXAMPLE 1 displays how to install these patches using the smosservice patch command, where *root\_password* is the root password of the diskless boot server and *patch\_directory* directory is the full path to patch directory you created in "Preparing the Patch Directory" on page 8. You must add the additional -m -U flags when you install the last patch to the installation image.

CODE EXAMPLE 1 Installing Patches to the Diskless Boot Service

| # | ./smosservice | patch | -u | root | -p | root_password | <br>-a | patch_directory/117037-01         |
|---|---------------|-------|----|------|----|---------------|--------|-----------------------------------|
| # | ./smosservice | patch | -u | root | -p | root_password | <br>-a | patch_directory/112233-12         |
| # | ./smosservice | patch | -u | root | -p | root_password | <br>-a | patch_directory/112834-06         |
| # | ./smosservice | patch | -u | root | -p | root_password | <br>-a | patch_directory/112913-01         |
| # | ./smosservice | patch | -u | root | -p | root_password | <br>-a | patch_directory/113027-05         |
| # | ./smosservice | patch | -u | root | -p | root_password | <br>-a | patch_directory/114129-02         |
| # | ./smosservice | patch | -u | root | -p | root_password | <br>-a | patch_directory/114127-03         |
| # | ./smosservice | patch | -u | root | -p | root_password | <br>-a | patch_directory/113073-14         |
| # | ./smosservice | patch | -u | root | -p | root_password | <br>-a | patch_directory/113077-15         |
| # | ./smosservice | patch | -u | root | -p | root_password | <br>-a | patch_directory <b>/113277-40</b> |
| # | ./smosservice | patch | -u | root | -p | root_password | <br>-a | patch_directory/114349-04         |
| # | ./smosservice | patch | -u | root | -p | root_password | <br>-a | patch_directory/116489-01         |
| # | ./smosservice | patch | -u | root | -p | root_password | <br>-a | patch_directory/116529-01         |
| # | ./smosservice | patch | -u | root | -p | root_password | <br>-a | patch_directory/116532-03         |
| # | ./smosservice | patch | -u | root | -p | root_password | <br>-a | patch_directory/117171-17         |
| # | ./smosservice | patch | -u | root | -p | root_password | <br>-a | patch_directory/117155-07         |
| # | ./smosservice | patch | -u | root | -p | root_password | <br>-a | patch_directory/117426-03         |
| # | ./smosservice | patch | -u | root | -p | root_password | <br>-a | patch_directory/117428-01         |
| # | ./smosservice | patch | -u | root | -p | root_password | <br>-a | patch_directory/118465-02         |
| # | ./smosservice | patch | -u | root | -p | root_password | <br>-a | patch_directory/118558-21         |
| # | ./smosservice | patch | -u | root | -p | root_password | <br>-a | patch_directory/ <b>114380-04</b> |
| # | ./smosservice | patch | -u | root | -p | root_password | <br>-a | patch_directory/115669-03         |
| # | ./smosservice | patch | -u | root | -p | root_password | <br>-a | patch_directory/116009-05         |
| # | ./smosservice | patch | -u | root | -p | root_password | <br>-a | patch_directory <b>/116557-04</b> |
| # | ./smosservice | patch | -u | root | -p | root_password | <br>-a | patch_directory/116561-12         |
| # | ./smosservice | patch | -u | root | -p | root_password | <br>-a | patch_directory <b>/117124-11</b> |
| # | ./smosservice | patch | -u | root | -p | root_password | <br>-a | patch_directory <b>/120241-01</b> |
| # | ./smosservice | patch | -u | root | -p | root_password | <br>-a | patch_directory <b>/119503-07</b> |
| # | ./smosservice | patch | -u | root | -p | root_password | <br>-a | patch_directory <b>/119505-02</b> |
| # | ./smosservice | patch | -u | root | -p | root_password | <br>-a | patch_directory <b>/118583-01</b> |
| # | ./smosservice | patch | -u | root | -p | root_password | <br>-a | patch_directory/ <b>118584-07</b> |
| # | ./smosservice | patch | -u | root | -p | root_password | <br>-a | patch_directory/119504-03         |
| # | ./smosservice | patch | -u | root | -p | root_password | <br>-a | patch_airectory/118585-01         |
| # | ./smosservice | patch | -u | root | -p | root_password | <br>-a | patcn_airectory/112824-05         |
| # | ./smosservice | patch | -u | root | -p | root_password | <br>-a | patch_airectory/ <b>118630-08</b> |
| # | ./smosservice | patch | -u | root | -p | root_password | <br>-a | patch_airectory/119522-06         |
| # | ./smosservice | patch | -u | root | -p | root_password | <br>-a | patch_directory/119508-03         |
| # | ./smosservice | patch | -u | root | -p | root_password | <br>-a | patch_directory/120923-01 -m -U   |

The following patches must be installed manually:

- 117155-07
- **117426-03**
- 116557-04
- 119503-07
- 118584-07

- 114129-02
- 114127-03
- 113073-14
- 117428-01
- 118558-21
- 117124-11
- 119505-02
- 118584-07
- 112824-05
- 119522-06

15. Manually install the previously listed patches, using the patchadd command:

```
# patchadd -R /export/Solaris_9 -M patch_directory 117155-07 117426-03 116557-04 119503-07
118584-07 119504-03
# patchadd -R /export/root/clone/Solaris_9/sun4u -M patch_directory 114129-02 114127-03 113073-
14 117428-01 118558-21 117124-11 119505-02 118584-07 119504-03 112824-05 119522-06
```

During 119503-07 patch installation you may see the following message:

```
Failed to create lock file. : No such file or directory
```

You can safely ignore this message.

16. After the patches are installed, follow the procedure in "To Add a Diskless Client" on page 27 to add a diskless client.

### ▼ To Add a Diskless Client

1. Prepare a boot server for the diskless clients.

If you have not yet created a boot server for the diskless clients, follow the steps in "To Create a Boot Server For Diskless Clients" on page 19 before continuing with this procedure.

- 2. Log into the patched boot server as superuser.
- 3. Verify that the IP addresses for all other network interfaces on the boot server have corresponding hostnames in the hosts database.

The smdiskless command will fail if IP addresses of any network interfaces on the boot server do not have a corresponding hostname in the hosts databases.

- 4. Collect the following information for the diskless client you are adding:
  - the client's IP address
  - the client's Ethernet address

- the client's host name
- 5. Change directories to the /usr/sadm/bin directory.

# cd /usr/sadm/bin

#### 6. Set up the diskless clients.

For each diskless client, type the following command as superuser (root):

```
# ./smdiskless add -- -i ip_address -e ethernet_address -n host_name \
-x os=sparc.sun4u.Solaris_9 -x root=/export/root/host_name \
-x swap=/export/swap/host_name -x swapsize=swap_size -x tz=time_zone \
-x locale=locale -x ns=name_service -x nameserver=name_server
```

Where:

- *ip\_address* is the client's IP address
- ethernet\_address is the client's Ethernet address
- *host\_name* is the client's host name
- *swap\_size* is the size of the swap space that you will be using. The default is 24, however, your swap space should be the same amount as your memory. The maximum is 999.
- *time\_zone* is the client's time zone
- *locale* is the client's locale
- name\_service is the client's nameservice
- name\_server is the nameserver's hostname

Refer to the smdiskless (1m) man page for more information and options.

For example, if the following entries were used for each variable, the command would appear as follows.

- *ip\_address* = 129.144.214.999
- ethernet\_address = 8:0:20:22:b3:aa
- host\_name = client\_host
- $swap\_size = 128$
- *time\_zone* = US/Pacific
- locale = en\_US
- name\_service = NIS
- name\_server = nameserver\_host:

```
# ./smdiskless add -- -i 129.144.214.999 -e 8:0:20:22:b3:aa -n client_host \
-x os=sparc.sun4u.Solaris_9 -x root=/export/root/client_host \
-x swap=/export/swap/client_host -x swapsize=128 -x tz=US/Pacific \
-x locale=en_US -x ns=NIS -x nameserver=nameserver_host
```

You have to type your superuser password again after typing this command. The installation process should take roughly 5 minutes per client and about 15-30 minutes for the operating environment service to install; however, no progress is displayed on screen while the process is running. Do not cancel or kill the process until the process has successfully completed.

You should see messages similar to the following after a few moments, confirming that the command went through successfully the second time:

```
Login to client_host as user root was successful.
Download of com.sun.admin.osservermgr.cli.OsServerMgrCli from client_host was
successful.
```

### 7. Reboot the server.

Once the client setup completes you need to reboot the server for the installation to take effect.

#### 8. Boot the diskless client:

Log on to the client and run boot net at the ok prompt.

ok boot net

# Troubleshooting the Diskfull Installation Process

Some systems encounter problems in the diskfull installation. This section lists the common problems and solutions for them.

# Panic Problem With the Diskfull Installation Procedure

Some systems may panic following Step 4 Once you have booted the board over the network, perform the standard Solaris network installation procedure.

If this happens you will see output similar to the following:

```
To select a different media, enter B to go Back.
    [172.18.10.75:/images/Solaris_9-0502]
The system is being initialized, please wait... /WARNING: pcisch0
(pci@1e,600000): PCI fault log start:
PCI SERR
pcisch0 (pci@1e,600000): PBM AFSR=0x0.00000000 dwordmask=0 bytemask=0
pcisch0 (pci@1e,600000): PCI primary error (0):
pcisch0 (pci@1e,600000): PCI secondary error (0):
pcisch0 (pci@1e,600000): PBM AFAR 0.00000000:WARNING: pcisch0: PCI
config space CSR=0x2a0 pcisch0 (pci@1e,600000): PCI fault log end.
panic[cpu0]/thread=30002b597c0: pcisch-0: PCI bus 1 error(s)!
000002a100077ea0 pcisch:pbm_error_intr+15c (3000025b050, 7b2, 14004a8,
1400000, f640, 125d36c)
  %10-3: 000003000007d8d0 000000000000003 000000000000000
0000030000283230
  $14-7: 000000000000000 0000000142cba8 0000000140d590
00000000140b800 000002a100077f50 unix:current_thread+108 (29fff982000,
```

### Solution for Panic Problem

To solve this problem, patch the network installation image with the patch\_order2 patches.

You should now be able to complete the diskfull installation procedure.

### Failure to Reboot

Some systems may fail to reboot following Step 7 After installing the software patches, reboot the board.

### Solution for Failure to Reboot Problem

If the system fails to reboot following Step 7, do the following:

- Boot the system off the net
- Mount the disk
- Execute Step 8 through Step 17

You should now be able to boot the system from the disk.